1. Klikamy na ikonkę **Windows** na pulpicie (1) następnie wpisujemy w wyszukiwarce frazę 'ustawienia' (2.1), klikamy ikonkę **Ustawienia** (2.2)

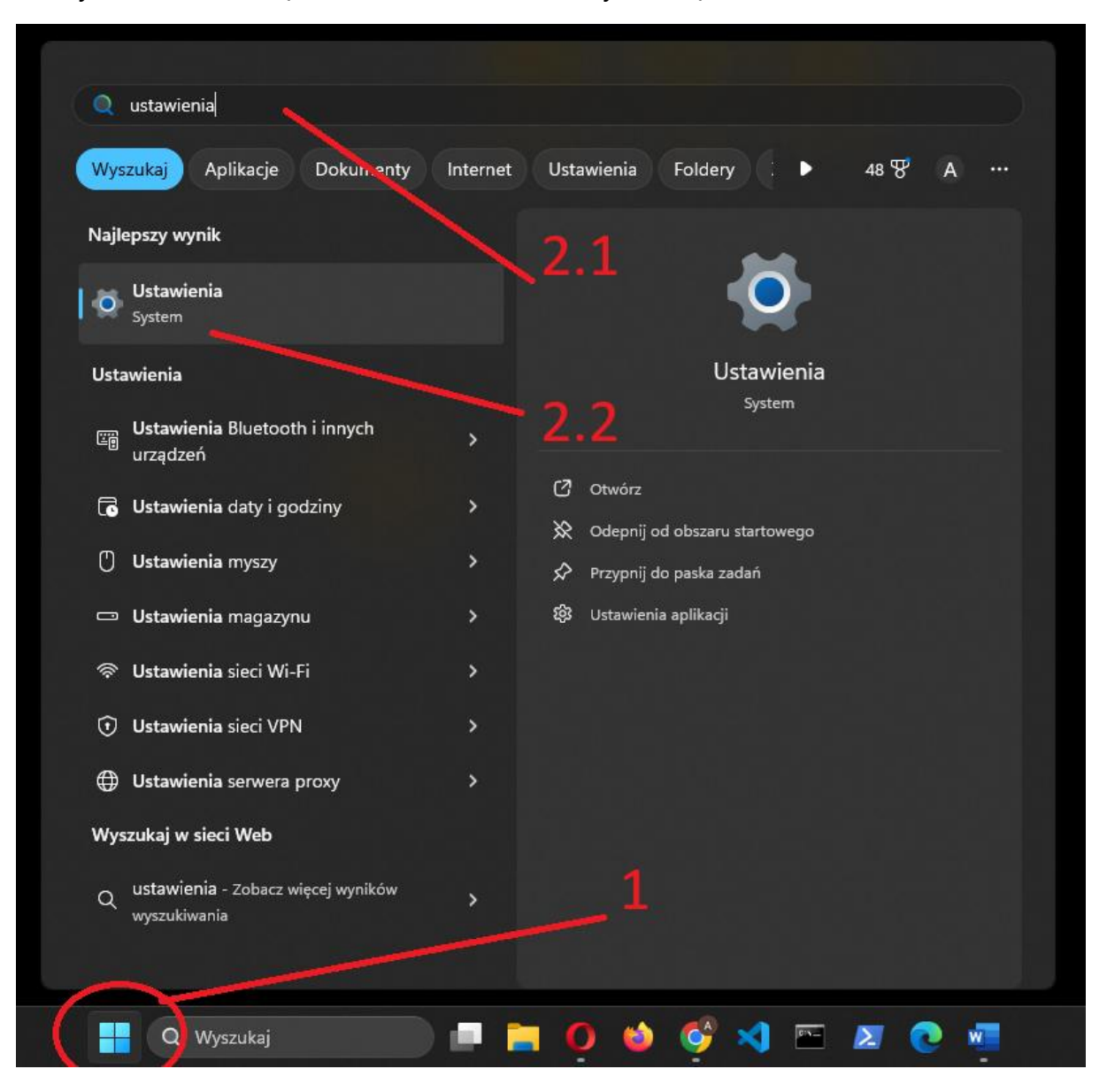

 Przechodzimy do zakładki Windows Update (3), następnie przycisk Sprawdź aktualizacje (4). Jeśli pojawią się dostępne aktualizacje to je pobieramy i instalujemy.

|     | Ustawienia                  |                 |                                                                                                    |                        |           |
|-----|-----------------------------|-----------------|----------------------------------------------------------------------------------------------------|------------------------|-----------|
|     | Anton Stanaszek             | Win             | dows Update4                                                                                                    |                        |           |
| Zna | idź ustawienie Q            | R               | Vszystko jest aktualne<br>Ostatnio sprawdzane: dzisiaj, 10:05                                                                                                    | Sprawdź akt            | ualizacje |
| A   | Strona główna               | Wiecei          |                                                                                                    |                        |           |
|     | System                      | Więcej          |                                                                                                    |                        |           |
| 8   | Bluetooth i urządzenia      | $\square$       | Uzyskaj najnowsze aktualizacje, gdy tylko będą dostępne<br>Bądź jedną z pierwszych osób, które otrzymają najnowsze aktualizacje, poprawki i ulepszenia niezwiązane :<br>zabezpieczeniami w miarę ich wdrażania. Dowiedz się więcej | z Wyłączone            |           |
| ~   | Sieć i Internet             |                 |                                                                                                    |                        |           |
| /   | Personalizacja              | 00              | Wstrzymaj aktualizacje                                                                                                    | Wstrzymaj na 1 tydzień |           |
|     | Aplikacje                   | 6               |                                                                                                    |                        |           |
| •   | Konta                       | 5               | Historia aktualizacji                                                                                                    |                        | >         |
| 6   | Czas i język                | o <sup>gs</sup> | Opcje zaawansowane<br>Optymalizacja dostarczania, aktualizacje opcjonalne, godziny aktywnego użytkowania, inne ustawienia aktu                                                                                                    | ualizacji              |           |
| ••• | Granie                      |                 |                                                                                                    |                        |           |
| X   | Ułatwienia dostępu          | *               | Niejawny program testów systemu Windows<br>Uzyskuj kompilacje systemu Windows w wersji Preview, aby przekazywać opinie o nowych funkcjach i aktu:                                                                                  | alizacjach             |           |
|     | Prywatność i zabezpieczenia |                 |                                                                                                    |                        |           |
| 1 😂 | Windows Update              | 🖙 Us            | uga Windows Update pomaga zmniejszyć poziom emisji dwutlenku węgla. Dowiedz się więcej                                                                                                    |                        |           |
|     |                             | β II            | vskaj pomoc                                                                                                    |                        |           |
|     |                             | Pr.             | ekaż opinie                                                                                                    |                        |           |
|     |                             | _               | 3                                                                                                    |                        |           |
|     |                             |                 |                                                                                                    |                        |           |
|     |                             |                 |                                                                                                    |                        |           |
|     |                             |                 |                                                                                                    |                        |           |
|     |                             |                 |                                                                                                    |                        |           |